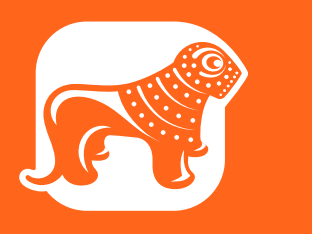

# ᲠᲝᲒᲝᲠ ᲨᲔᲥᲛᲜᲐᲗ ᲪᲘᲤᲠᲣᲚᲘ ᲡᲐᲡᲐᲩᲣᲥᲠᲔ <u>ᲐᲐᲠᲐᲗᲘ ᲑᲘᲖᲜᲔᲡ ᲛᲔᲜᲔᲯᲔᲠᲘᲓᲐᲜ</u>

შესაბამისი უფლების მქონე თანამშრომელს შეუძლია შექმნას სასაჩუქრე ბარათი (Gift Card) ბიზნეს მენეჯერიდან, რომლის ყიდვასაც მარტივად შეძლებს მომხმარებელი საქართველოს ბანკის მობილბანკით

სასაჩუქრე ბარათის შესაქმნელად

- შედით ბიზნეს მენეჯერში businessmanager.bog.ge
- დააჭირეთ მთავარ გვერდზე სასაჩუქრე ბარათებს უპირატესობებს
- დააჭირეთ შექმნას და დაიწყეთ პროცესი

| × რამელის გელის კელის კ |                                                                                                    |
|----------------------------------------------------------------------------------------------------|----------------------------------------------------------------------------------------------------|
| რე მთავარი                                                                                                    |                                                                                                    |
| 🛱 გადახდების მენეჯერი 🗸                                                                                                    |                                                                                                    |
| <u>იქ </u> ანალიტიკა                                                                                                    | სასაჩუქრე ბარათები                                                                                                    |
| 🗖 სასაჩუქრე ბარათები                                                                                                    | იეეიებით და გაყიდეთ სასაიუეოე ბარათები სოულად დისტან<br>000-ზე მეტ მომხმარებელს საშუალება შეიძინონ თქვენი სასა<br>საქართველოს ბანკის მობილბანკის გამოყენებით |
| 翻 Bog ID                                                                                                    |                                                                                                    |
| 🛱 Ads მენეჯერი 🛛 📴 🗛                                                                                                    | + 000060                                                                                                    |
| 📰 პარამეტრები 🗸 🗸                                                                                                    |                                                                                                    |
|                                                                                                    |                                                                                                    |
|                                                                                                    | რატომ უნ                                                                                                    |
|                                                                                                    | 1 მარტივია თქვენთვის<br>შეძლებთ ბარათების შექმნას, რედაქტირებას და<br>გაყიდვას სრულად დისტანციურად ერთ                                                       |
|                                                                                                    |                                                                                                    |
|                                                                                                    |                                                                                                    |
|                                                                                                    |                                                                                                    |
|                                                                                                    |                                                                                                    |
|                                                                                                    |                                                                                                    |

გაიარეთ ავტორიზაცია იმ მომხმარებლის სახელითა და პაროლით, რომლებსაც ჩვენს სხვა ციფრულ არხებში იყენებთ ხოლმე

იმ შემთხვევაში, თუ პირველად ქმნით **Gift Card**-ს, გამოგიჩნდებათ საწყისი საინფორმაციო გვერდი, სადაც გაეცნობით ბარათის

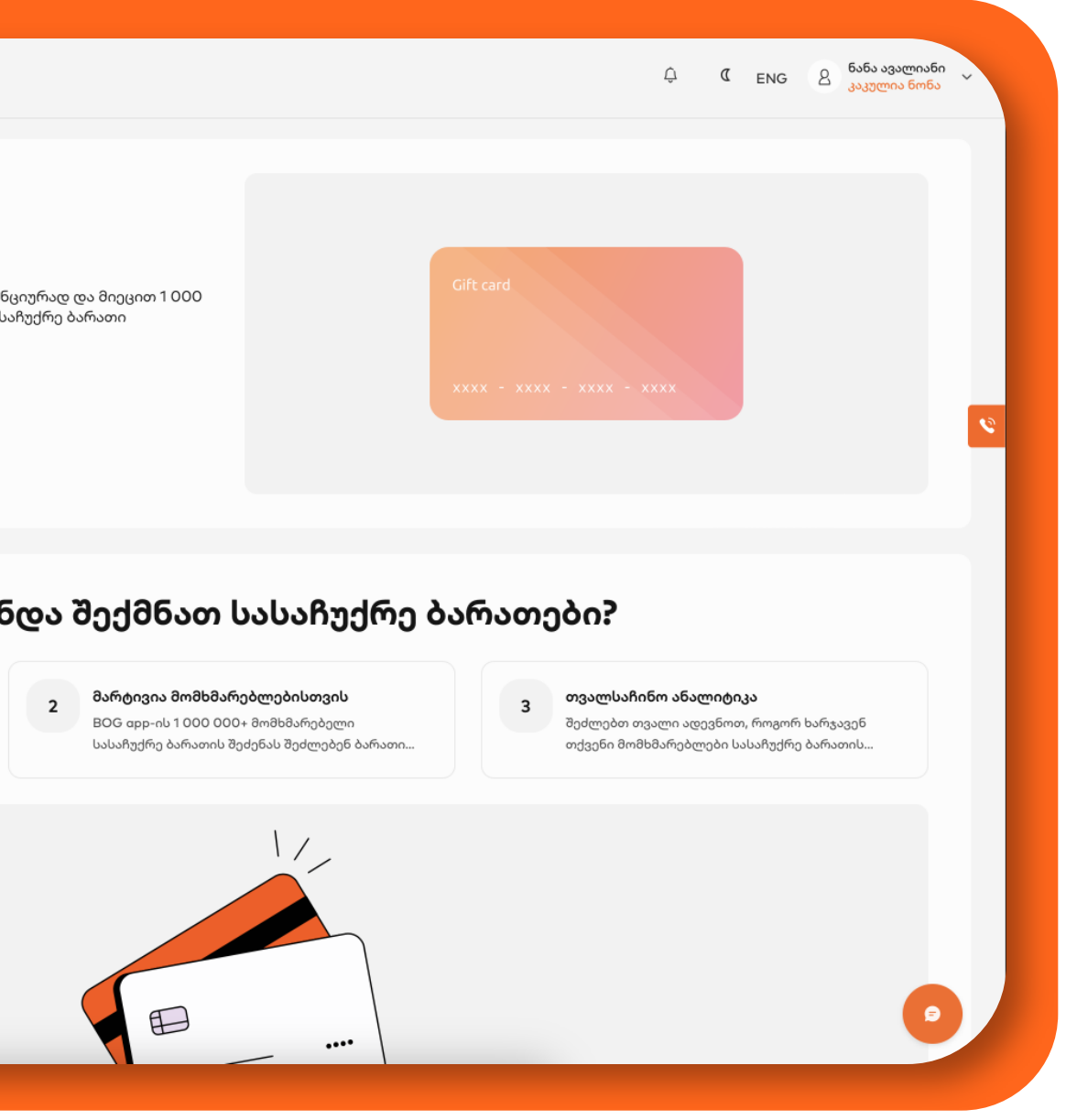

### მიუთითეთ სასაჩუქრე ბარათის პარამეტრები

- ბიზნესის დასახელება
- ბრენდის ლოგო, რაც მომხმარებელს მობილბანკში გამოუჩნდება ყიდვის დროს
- ანგარიშის ნომერი, სადაც ჩაგერიცხებათ სასაჩუქრე
   ბარათებში გადახდილი თანხა
- სასაჩუქრე ბარათის მოცულობა ფიქსირებული
   თანხა / მაქსიმალური ლიმიტი

### გაითვალისწინეთ:

ფიქსირებული ლიმიტის არჩევისას თქვენ თვითონ
 წყვეტთ, რა მოცულობის თანხა ჰქონდეს ბარათს

მაქსიმალური ლიმიტის არჩევისას მომხმარებელს
 ნებისმიერ თანხაზე შეეძლება სასაჩუქრე ბარათის
 შეძენა, ამ შემთხვევაში მაქსიმალური ლიმიტი 50 000
 ლარია

| ×           | აიანესი<br>აიანესი      |                                                                                                    | ث د ENG الله المناقبة ( ENG الله المناقبة المناقبة المناقبة المناقبة المناقبة المناقبة ( ENG الله المناقبة المن<br>المناقبة ( ENG الله المناقبة ( ENG الله المناقبة ( ENG الله المناقبة ( ENG الله المناقبة ( Eng الله المناقبة ( E |
|-------------|-------------------------|----------------------------------------------------------------------------------------------------|----------------------------------------------------------------------------------------------------|
| 企           | მთავარი                 | < ᲡᲐᲡᲐᲩᲣᲥᲠᲔ ᲑᲐᲠᲐᲗᲘᲡ ᲨᲔᲥᲛᲜᲐ                                                                                               |                                                                                                    |
| ₽           | გადახდების მენეჯერი 🛛 🗸 |                                                                                                    |                                                                                                    |
| <u>nîlî</u> | ანალიტიკა               | ბიზნესის სახელი ქართულად ბიზნესის სახელი ლათინურად                                                                       |                                                                                                    |
|             | სასაჩუქრე ბარათები      | 🗇 ბრენდის ლოგო                                                                                                    |                                                                                                    |
|             | Bog ID                  | 🕕 კომპანიის ლოგოს ზომა არ უნდა აღემატებოდეს 2mb-ს.                                                                       |                                                                                                    |
| ÷           | Ads მენეჯერი BETA       | თანხის ჩარიცხვის ანგარიში 🗸                                                                                              |                                                                                                    |
|             | პარამეტრები 🗸 🗸         | სას<br>აირჩიეთ ანგარიში, რომელზეც გსურთ ჩაგერიცხოთ გადახდილი თანხა                                                       | ისაჩუქრე თანხა ვადა                                                                                                    |
|             |                         | აირჩიეთ მოძმედების ვადა<br>ბარ                                                                                           | რათი მოქმედებს:                                                                                                    |
|             |                         | ი კონკრეტული თარიღი 🗊 ი ა ი ი ი ი ი ი ი ი ი ი ი ი ი ი ი ი ი                                                              | n levan chakhunashvili, i/m mimia sabekia, დემო, ხიხო,<br>იო                                                                                                    |
|             |                         | საკ                                                                                                    | კომისიო 10%                                                                                                    |
|             |                         | ვადის გასვლის თარიღი *                                                                                                   | 803863                                                                                                    |
|             |                         | <ul> <li>მომხმარებლები სასაჩუქრე ბარათის გამოყენებას შეძლებენ</li> <li>იმ თარიღამდე, რომელსაც ახლა მიუთითებთ.</li> </ul> |                                                                                                    |
|             |                         | 🔿 შეძენიდან გარკვეული პერიოდი 🔍 🗸 🗸                                                                                      |                                                                                                    |
|             |                         | ᲐᲘᲠᲩᲘᲔᲗ ᲡᲐᲡᲐᲩᲣᲥᲠᲔ ᲗᲐᲜᲮᲐ                                                                                                  |                                                                                                    |
|             |                         | . ფიქსირებული ∧                                                                                                    |                                                                                                    |

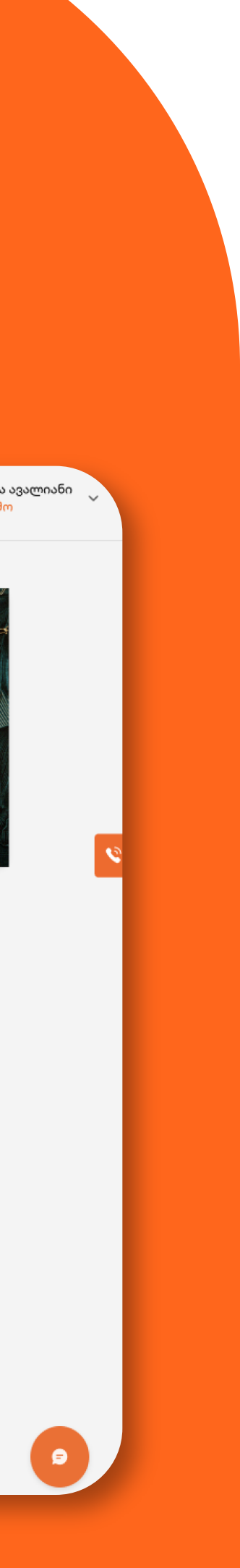

- აირჩიეთ სასაჩუქრე ბარათის მოქმედების ვადა
- შექმნის ლილაკზე დაჭერით დაასრულეთ პროცესი

| IMANDON ᲛᲝᲥᲛᲔᲓᲔᲑᲘᲡ ᲕᲐᲓᲐ                                                                                                    |                |                                                               |
|----------------------------------------------------------------------------------------------------|----------------|---------------------------------------------------------------|
| 🖲 კონკრეტული თარიღი 😶                                                                                                    | ^              | სასაჩუქრე თანხა ვადა                                          |
| ვადის გასვლის თარიღი *                                                                                                    |                | ბარათი მოქმედებს:<br>ზარა, pull & bear, masimo dutti, izipizi |
| <ul> <li>მომხმარებლები სასაჩუქრე ბარათის გამოყენებას შეძლებენ იმ თარიღ<br/>რომელსაც ახლა მიუთითებთ.</li> </ul>                                  | იამდე,         | საკომისიო 12%                                                 |
| 🔿 შეძენიდან გარკვეული პერიოდი 😶                                                                                                    | ~              | 800863                                                        |
| <del>ძმნის სხმა მმთოდმაი:</del><br>მხმარებლები ბარათის შეძენას სადებეტო და საკრედიტო ბარათები<br>ურთ შეძენის სხვა მეთოდების დამატება, მოწიშნეთ: | თ შეძლებენ. თუ |                                                               |
| ნაწილ-ნანილ     ინტერნეტ ან მობილბანკიდან                                                                                                    |                |                                                               |

თქვენ არ გაქვთ გააქტიურებული ნაწილ-ნაწილ და ამიტომ ვერ აირჩევთ ამ პარამეტრს

ნახეთ საკომისიო, რა თანხა დაჯდება თითო სასაჩუქრე ბარათის გაყიდვა

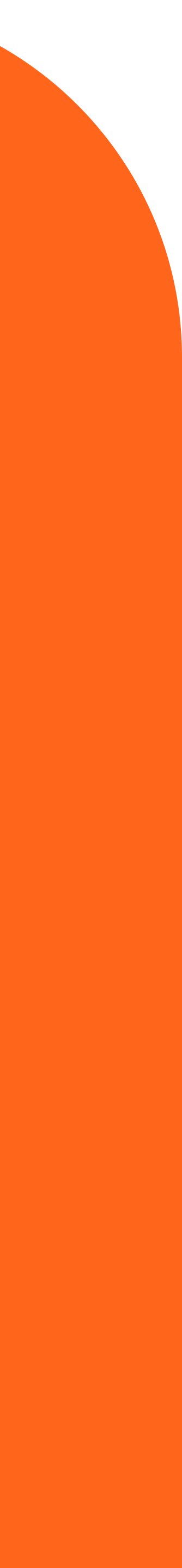

# ᲠᲝᲒᲝᲠ ᲨᲔᲐᲛᲝᲬᲛᲝᲗ, ᲠᲐᲛᲓᲔᲜᲘ ᲡᲐᲡᲐᲩᲣᲥᲠᲔ ᲑᲐᲠᲐᲗᲘ ᲒᲐᲥᲕᲗ ᲒᲐᲧᲘᲓᲣᲚᲘ

Gift Card-ის გაყიდვაში ჩაშვების შემდეგ ბიზნეს მენეჯერიდანვე ნახავთ გაყიდული ბარათების სიას, თითოეულ გაყიდულ ბარათს კი ექნება საკუთარი დეტალები

მთავარ გვერდზე შეგიძლიათ თვალი ადევნოთ

- ჯამურ რეალიზაციას
- უნიკალური მომხმარებლების რაოდენობას
- ხშირად გაყიდვად ბარათებსა და
- აკონტროლოთ ბალანსი

გარდა ამისა, იქვე დაგხვდებათ რეალიზაციის დინამიკაც

| ლ საძართველოს ბანპი<br>ბიზნესი |                                                                                                    |                                     | ჶ 🌜 🕻 ENG 🖉 თორნიკე I<br>შპს ღია კა |
|--------------------------------|----------------------------------------------------------------------------------------------------|-------------------------------------|-------------------------------------|
| ვარი                           | < ᲡᲐᲡᲐᲩᲣᲥᲠᲔ ᲑᲐᲠᲐᲗᲘᲡ ᲠᲔᲓᲐᲥᲢᲘᲠᲔᲑᲐ                                                                                          | Marine marine and                   | tonon + mon man                     |
| ახდების მენეჯერი 🗸<br>ღიტიკა   | ბიზნესის სახელი ქართულად<br>შპს ლია კარი LTD Open Door                                                                   | 2.                                  |                                     |
| აჩუქრე ბარათები                | Դ ახლის დამატება                                                                                                    |                                     |                                     |
| G ID NEW                       | ყველა ფაილი აიტვირთა <u>წაშლა</u><br>🕕 კომპანიის ლოგოს ზომა არ უნდა აღემატებოდეს 2mb-ს.                                  | ez el                               |                                     |
| s მენეჯერი BETA<br>იამეტრები 🗸 | თანხის ჩარიცხვის ანგარიში<br>GE02BG000000526962295GEL                                                                    | სასაჩუქრე თანხა<br>100 ₾            | ვადა<br>08 თებ 2024                 |
|                                | აირჩიეთ ანგარიში, რომელზეც გსურთ ჩაგერიცხოთ გადახდილი თანხა<br>აირჩიეთ მოქმედების ვადა                                   | ბარათი მოქმედებს:<br>სატესტო ბრენდი |                                     |
|                                | 💿 კონკრეტული თარიღი 🕕                                                                                                    | საკომისიო                           | 10%                                 |
|                                | avort aviamot aviamot *                                                                                                  | <u>च</u> ৪১ᲣᲥᲛᲔᲑᲐ                   | 🛃 დამახსოვრება                      |
|                                | 08.02.2024                                                                                                    |                                     |                                     |
|                                | <ul> <li>მომხმარებლები სასაჩუქრე ბარათის გამოყენებას შეძლებენ</li> <li>იმ თარიღამდე, რომელსაც ახლა მიუთითებთ.</li> </ul> |                                     |                                     |
|                                |                                                                                                    |                                     |                                     |

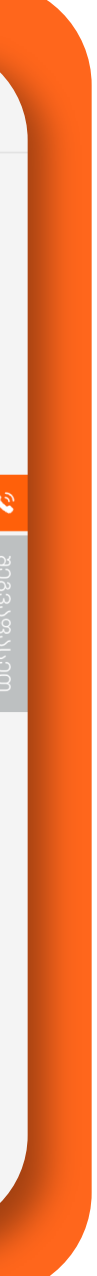

- ნახვა
- 🔍 რის შემდეგაც გადახვალთ თქვენი სასაჩუქრე ბარათების სიაზე

| საძართველოს ბანპი<br>ბიზნესი |                    |                 |              |
|------------------------------|--------------------|-----------------|--------------|
| მთავარი                      | < ᲒᲐᲧᲘᲓᲣᲚᲘ ᲑᲐᲠ     | പാനാംവ          |              |
| გადახდების მენეჯერი 🛛 🗸      |                    |                 |              |
| ანალიტიკა                    | მომხმარებელი       | პერიოდი         |              |
| სასაჩუქრე ბარათები           | ᲒᲐᲧᲘᲓᲕᲘᲡ ᲗᲐᲠᲘᲦᲘ    | ᲒᲐᲓᲐᲮᲓᲘᲡ ᲛᲔᲗᲝᲓᲘ | ᲛᲝᲛᲮᲛᲐᲠᲔᲑᲔᲚ  |
| BOG ID                       | 31 ოქტ, 2023 04:00 | ბარათით         | აქიაშვილი მე |
| Ads მენეჯერი BETA            | 31 ოქტ, 2023 04:00 | ბარათით         | აქიაშვილი მე |
| პარამეტრები 🗸 🗸              | 01 ნოე, 2023 04:00 | ბარათით         | გაზაშვილი გი |
|                              | 27 ოქტ, 2023 04:00 | ბარათით         | აქიაშვილი მე |
|                              | 31 ოქტ, 2023 04:00 | ბარათით         | აქიაშვილი მე |
|                              | 31 ოქტ, 2023 04:00 | ბარათით         | აქიაშვილი მე |
|                              | 27 ოქტ, 2023 04:00 | ბარათით         | აქიაშვილი მე |
|                              | 27 ოქტ, 2023 04:00 | ბარათით         | წიკლაური ხატ |
|                              | 31 ოქტ, 2023 04:00 | ბარათით         | აქიაშვილი მე |
|                              | 31 ოქტ, 2023 04:00 | ბარათით         | აქიაშვილი მე |
|                              | 31 ოქტ, 2023 04:00 | ბარათით         | აქიაშვილი მე |
|                              | 01 ნოე, 2023 04:00 | ბარათით         | წიკლაური ხატ |
|                              |                    |                 |              |

💿 გაყიდული ბარათების სანახავად დააჭირეთ კონკრეტულ ჩანაწერებს 💿 ან თუ ბარათების დიდი რეალიზაცია გაქვთ, აირჩიერთ ლილაკი – ყველას

|      |               |                 | Ĉ               | 🕻 ENG 🖉 გიორგი ხელაძე<br>შპს ღია კარი | ~      |
|------|---------------|-----------------|-----------------|---------------------------------------|--------|
|      |               |                 |                 |                                       |        |
|      | თანხიდან თანხ | ამდე            |                 | ᲒᲐᲤᲘᲚᲢᲕᲠᲐ                             |        |
| n    | ႱᲢᲐᲢᲣᲡᲘ       | ᲑᲐᲠᲐᲗᲘᲡ ᲑᲐᲚᲐᲜᲡᲘ | ᲒᲐᲮᲐᲠᲯᲣᲚᲘ ᲗᲐᲜᲮᲐ | ᲠᲔᲐᲚᲘᲖᲐᲪᲘᲘᲡ<br>ᲗᲐᲜᲮᲐ                  |        |
| რი   | დაბრუნებული   | 0.00 ₾          | 10.00 ₾         | 10.00 🖱                               | • •    |
| რი   | აქტიური       | 6.50 ₾          | 0.00 ₾          | 6.00 ළ                                | ğ      |
| ორგი | აქტიური       | 5.50 ₾          | 0.00 ₾          | 5.00 色                                | 083284 |
| რი   | აქტიური       | 7.00 ₾          | 0.00 色          | 7.00 ₾                                | ncon   |
| რი   | აქტიური       | 5.50 ድ          | 0.50 ₾          | 6.00 ළ                                |        |
| რი   | აქტიური       | 4.30 ₾          | 1.20 ₾          | 5.00 ₾                                |        |
| რი   | დაბრუნებული   | 0.00 ₾          | 7.00 ₾          | 7.00 🖱                                |        |
| ტია  | აქტიური       | 5.00 🖱          | 0.00 ₾          | 5.00 ₾                                |        |
| რი   | აქტიური       | 7.00 ₾          | 0.00 ₾          | 7.00 🖱                                |        |
| რი   | აქტიური       | 5.00 ₾          | 0.00 ₾          | 5.00 ₾                                |        |
| რი   | აქტიური       | 5.00 ₾          | 0.00 ₾          | 5.00 ₾                                |        |
| ტია  | აქტიური       | 5.50 ₾          | 0.00 ₾          | 5.00 @                                |        |
|      |               |                 |                 | 5                                     |        |

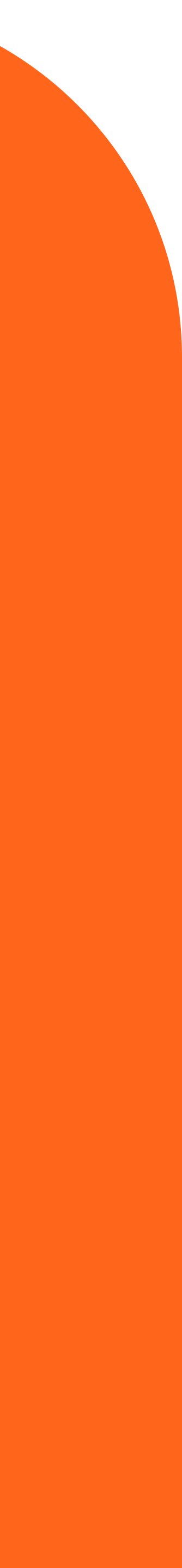

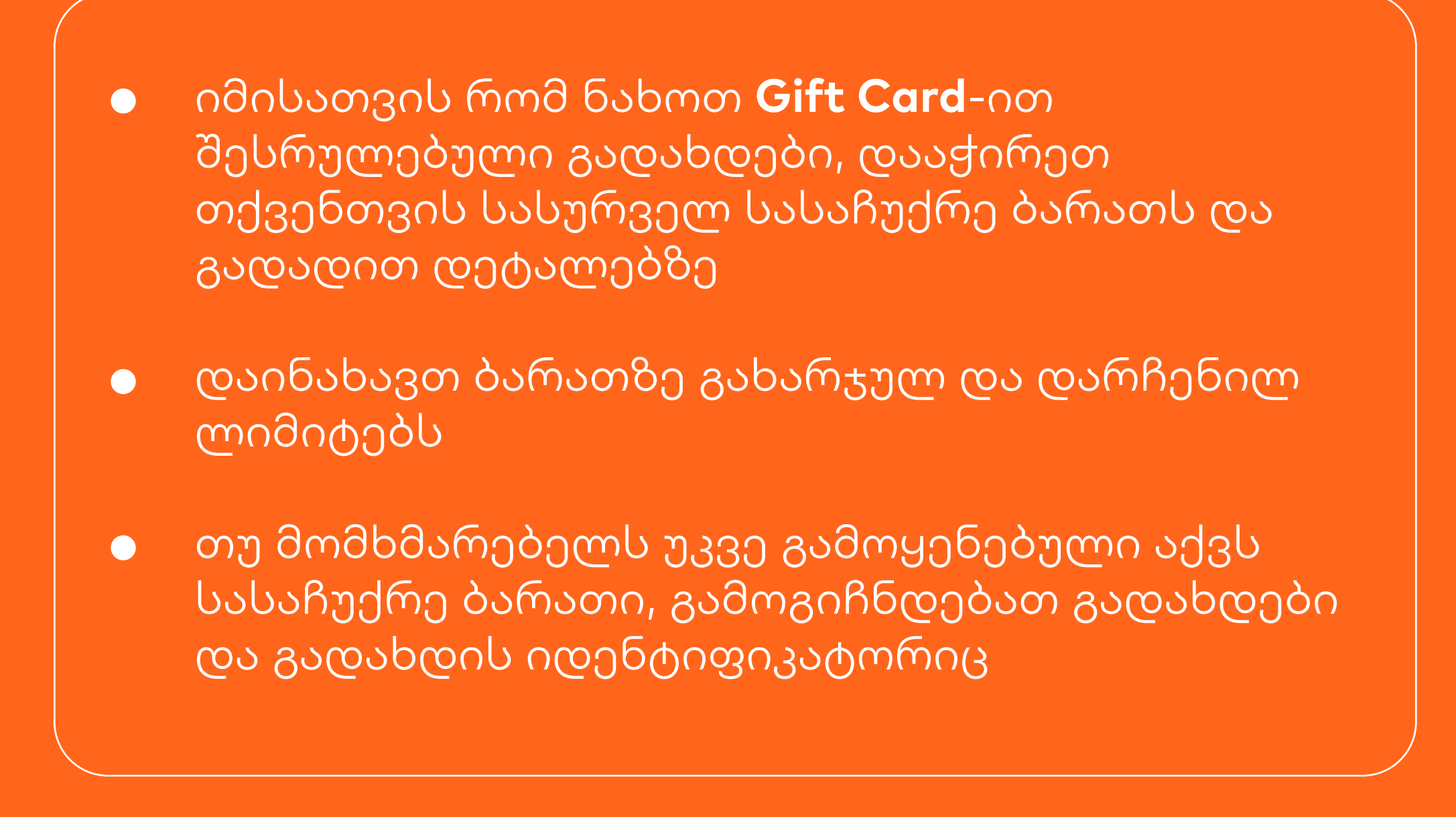

ᲓᲔᲢᲐᲚᲔᲑᲘ

გადახდის მეთოდი რეალიზაციის თანხა BY\_PLC\_CARD 6.00 Č თანხის დაბრუნება მომხმარებლისთვის თუ სასაჩუქრე ბარათზე გადახდა არ ფიქსირდება, შეგიძლიათ მომხმარებელს დაუბრუნოთ... 🕕 თქვენს სასაჩუქრე ბარათზე უკვე დაფიქსირდა გადახდა, ამიტომ თანხის დაბრუნება არაა შესაძლებელი ᲒᲐᲓᲐᲮᲓᲔᲑᲘ: 🚊 თანხის დაბრუნება 🛛 🔺 0.50 ₾ 01 ნოე, 2023 გადახდის თარიღი 70697427136 ტრანზაქციის ID 7677466583 RRN

ტერმინალი

მაღაზია

მაღაზიის მისამართი

ჟიული შარტავას 77-79

POS1ZKZ7

შპს ღია კარი

×

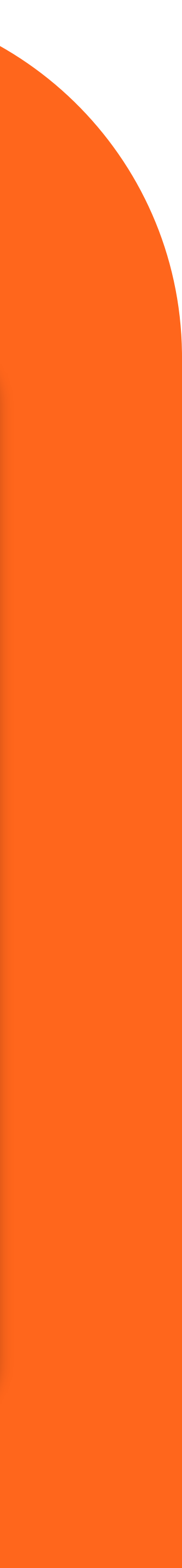

## გაითვალისწინეთ:

- იმ შემთხვევაში, თუ მომხმარებელს ჯერ არ შეუძენია სასაჩუქრე ბარათით ნივთი და არ გაუნაღდებია თანხა სრულად ან ნაწილობრივ
- შეგიძლიათ გააუქმოთ Gift Card-ი გაყიდვიდან მაქსიმუმ 14 დღის ვადაში და თანხაც სრულად დაუბრუნოთ მომხმარებელს
- სხვა შემთხვევაში **Gift card**-ის გაუქმებას ვეღარ შეძლებთ

ასევე, სასაჩუქრე ბარათის გაუქმება არ არის შესაძლებელი, თუ ბარათი შეძენელია მესამე პირისთვის

## რედაქტირება

იმ შემთხვევაში, თუ გსურთ განსხვავებული პირობის სასაჩუქრე ბარათები შესთავაზოთ მომხმარებელს

- დაარედაქტირეთ არსებული **Gift Card**-ი პირობა მთავარი გვერდიდან
- დაიმახსოვრეთ ცვლილება ან განახორციელეთ ბარათის დროებითი დეაქტივაცია

| 쉾 მთავარი               | ᲡᲐᲡᲐᲩᲣᲥᲠᲔ ᲑᲐᲠᲐᲗᲔᲑᲘ 🧪 ᲠᲔᲓᲐ     | <del>აძ<b>ბელა</b>აა</del>                  |                                 |                                                |             |
|-------------------------|-------------------------------|---------------------------------------------|---------------------------------|------------------------------------------------|-------------|
| 🛱 გადახდების მენეჯერი 🗸 |                               |                                             |                                 |                                                |             |
| <u>n1  </u> ანალიტიკა   | Gift card                     | ( <b>4</b> )                                | 8                               | •                                              |             |
| 🖃 სასაჩუქრე ბარათები    |                               | <b>19 ლ</b><br>ჯამური შემოსავალი            | 3<br>უნიკალური<br>მომხმარიბლიბი | 2 🗠<br>ხშირად გაყიდვადი<br>ბარალი              | ða<br>O O O |
| BOG ID NEW              |                               |                                             | 0000000000000000                | OGGOON                                         | მიუნინ      |
| 🛱 Ads მენეჯერი 🛛 📴 🗛    | xxxx - xxxx - xxxx - xxxx     |                                             |                                 |                                                |             |
| ᢟ პარამეტრები 🗸 🗸       | სასაჩუქრე თანხა ვადა          | შევლი კელი კელი კელი კელი კელი კელი კელი კე |                                 |                                                | მიმდინარ    |
|                         | 100 🗠 08 თებ 203              | 24                                          |                                 |                                                |             |
|                         | ᲒᲐᲧᲘᲓᲣᲚᲘ ᲑᲐᲠᲐᲗᲔᲑᲘ             |                                             |                                 |                                                |             |
|                         | აქიაშვილი მერი<br>10 ტ 31 ო;  | Jo 2023                                     |                                 |                                                |             |
|                         | აქიაშვილი მერი 31 ო;<br>6 ლ   | Jo 2023                                     | -                               |                                                |             |
|                         | გაზაშვილი გიორგი<br>5 ლ 01 ნი | ng 2023                                     | არასაკმა                        | -(                                             | -           |
|                         | აქიაშვილი მერი<br>            | J⊕ 2023                                     | გაყიდული ბარათები<br>სტატისტ    | ის რაოდენობა არაა საკმარის<br>იკის საჩვენებლად | 0           |

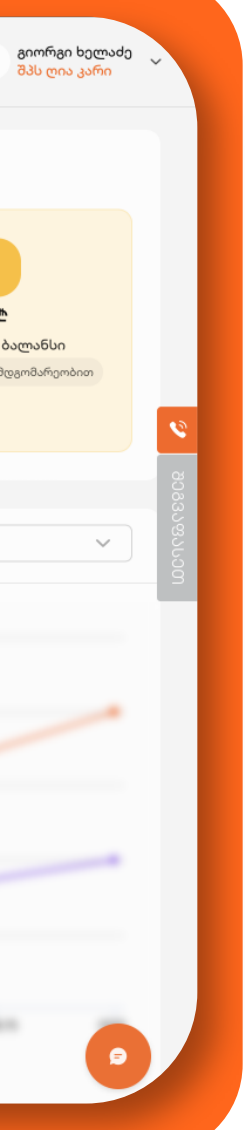